## クラウドシステム(エッジ)の初期設定

エッジを使用して印刷する場合は、必ず下記の設定をしてください。

## ① フォントの設定

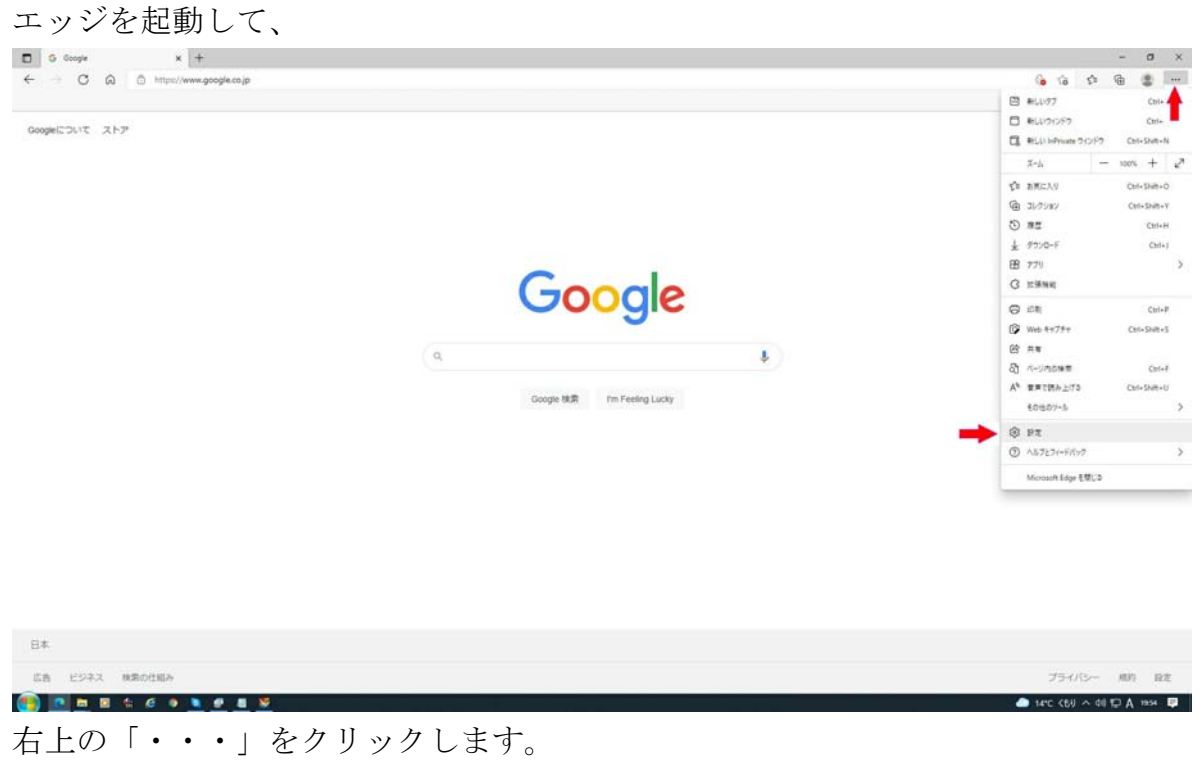

下にメニューが出ますので、「設定」をクリックします。

## 下記の設定の画面に切り替わります。

| 設定                                                | プロファイル                                    | + プロファイルの追加 |  |
|---------------------------------------------------|-------------------------------------------|-------------|--|
| Q. 設定の検索                                          |                                           |             |  |
| @ プロファイル                                          |                                           |             |  |
| う プライバシー、検索、サービス                                  |                                           |             |  |
| (3) 外期                                            |                                           |             |  |
| □ [スタート]. [ホーム]. および [新<br>順] タブ                  | 最初のユーザー<br>デバイス壁で整見データを同期するには、サインインしてください |             |  |
| 必 共有、コピーして貼り付け                                    |                                           |             |  |
| G Cookie とサイトのアクセス許可                              | A 108                                     |             |  |
| □ 蔵走のブラウザー                                        | () - Hill                                 |             |  |
| ↓ ダウンロード                                          | 30 個人情報                                   | >           |  |
| 砂 ファミリー セーフティ                                     | D //27-F                                  |             |  |
| 人) 展開                                             |                                           |             |  |
| ロ ブリンター                                           | ご お支払い情報                                  | >           |  |
| ロ システム                                            | 口 ブラウザー データのインボート                         | >           |  |
| <ul> <li>         ・         ・         ・</li></ul> | きょ プロファイルの基本設定                            | >           |  |
| 立 アクセシビリティ                                        |                                           |             |  |
| Microsoft Edge について                               |                                           |             |  |
|                                                   |                                           |             |  |
|                                                   |                                           |             |  |
|                                                   |                                           |             |  |
|                                                   |                                           |             |  |
|                                                   |                                           |             |  |
|                                                   |                                           |             |  |

ここで、左枠に「フォント」と入力して下さい。

| 安沪 | έ 🕂                          | <mark>フォント</mark> - 12 件の検索結果        |         |
|----|------------------------------|--------------------------------------|---------|
| Q  | フォント X                       | フォント<br>設定は一部の Web サイトでのみ機能する場合があります |         |
| 8  | プロファイル                       | フォント サイズ                             | 中(推奨) > |
| ÷  | プライバシー、検索、サービス               | Windows でコンピューターの世界が広がります            |         |
| 0  | 外観                           | フォントのカスタマイズ                          | 3       |
| 5  | [スタート]、[ホーム]、および [新<br>規] タブ |                                      |         |
| B  | 共有、コピーして貼り付け                 |                                      | 1       |
| ¢  | Cookie とサイトのアクセス許可           |                                      |         |
| 9  | 既定のブラウザー                     |                                      |         |
| ł  | ダウンロード                       |                                      |         |
| 2  | ファミリー セーフティ                  |                                      |         |
| ?ŀ | 言語                           |                                      |         |
| 5  | プリンター                        |                                      |         |
| 2  | システム                         |                                      |         |
| )  | 設定のリセット                      |                                      |         |
| ]  | スマートフォンとその他のデバイ<br>ス         |                                      |         |
| 3  | アクセシビリティ                     |                                      |         |
|    | Microsoft Edge について          |                                      |         |

「フォント」と入力すると、上の画面に切り替わります。 下のフォントのカスタマイズの右側の「>」をクリックします。

|                                                                    | zプトー覧   CAMRS クラウド版編 🗙 📋 レセプト登録   CAMRS クラウド版編 🗙 📋 鍼灸印刷          | × 愆 設定      | ×        |
|--------------------------------------------------------------------|------------------------------------------------------------------|-------------|----------|
| $\leftarrow$ $\rightarrow$ $C$ $\textcircled{a}$ Edge   edge://set | attings/fonts?search=フォント                                        |             |          |
| 🕨 おすすめサイト 📋 IE ブックマーク                                              |                                                                  |             |          |
| 設定                                                                 | ← 検索結果 / <mark>フォント</mark> のカスタマイズ - 8 件の検索結果                    |             |          |
| Q フォント X                                                           | フォント<br>設定は一部の Web サイトでのみ機能する場合があります<br>フォント サイズ                 | ,<br>非常に小さい |          |
| <ul> <li>③ 外観</li> <li>⑤ [スタート]、[ホーム]、および [新</li> </ul>            | <b>最小<mark>フォント</mark> サイズ</b><br>10: Windows でコンピューターの世界が広がります  | 非常に小さい      |          |
| 規] タブ<br>(2) 共有、コピーして貼り付け                                          | <b>標準<mark>フォント</mark><br/>16: Windows でコンピューターの世界が広がります</b>     |             | ~        |
| G 既定のブラウザー<br>↓ ダウンロード                                             | <b>セリフ <mark>フォント</mark><br/>16: Windows でコンピューターの世界が広がります</b>   |             | ~        |
| 登 ファミリー セーフティ<br>A <sup>1</sup> 言語                                 | <b>サンセリフ <mark>フォント</mark><br/>16: Windows でコンピューターの世界が広がります</b> |             | ~        |
| ◎ ブリンター<br>□ システム                                                  | <b>固定幅<mark>フォント</mark><br/>13: ♥indows でコンピューターの世界が広がります</b>    | MS          | Gothic 🧹 |
| <ul> <li>) 設定のリセット</li> <li>」 スマートフォンとその他のデバイス</li> </ul>          |                                                                  |             |          |
| ☆ アクセシビリティ<br>え Microsoft Edge について                                |                                                                  |             |          |

2番目の最小フォントサイズの黒丸をクリックして、

|                                                                   | セプトー覧   CAMRS クラウド版編 🗙 📔 レセプト登録   CAMRS クラウド版編 🗙 📔 鍼灸印刷 | × ② 設定 ×      |
|-------------------------------------------------------------------|---------------------------------------------------------|---------------|
| $\leftarrow$ $\rightarrow$ C $\widehat{\alpha}$ Edge   edge://s   | ettings/fonts?search=フォント                               | A             |
| 🕨 おすすめサイト 📄 IE ブックマーク                                             |                                                         |               |
| 設定                                                                | ← 検索結果 / フォントのカスタマイズ - 8 件の検索結果                         |               |
| Q 7777 X                                                          | <mark>フォント</mark> 設定は一部の Web サイトでのみ機能する場合があります          |               |
| <ul> <li>         ・プロファイル         ・         ・         ・</li></ul> | <mark>フォント</mark> サイズ                                   | -<br>非常に小さい 大 |
| - ○ 外観                                                            | 最小 <mark>フォント</mark> サイズ<br>e. modes (Juli)-ケーの形成(Vie.) | 非常に小さい大       |
| <ul> <li>[スタート]、[ホーム]、および [新<br/>規] タブ</li> </ul>                 | 福進フォント                                                  |               |
| 🕑 共有、コピーして貼り付け                                                    | 16: Windows でコンピューターの世界が広がります                           | -             |
| Cookie とサイトのアクセス許可                                                |                                                         |               |
| こ 既定のブラウザー                                                        | 16: Windows でコンピューターの世界が広がります                           |               |
|                                                                   | サンセリフ フォント                                              |               |
| (2) ファミリー ビーフティ                                                   | 16: Windows でコンピューターの世界が広がります                           |               |
| <ul> <li>つ</li> <li>つ ブリンター</li> </ul>                            | 国定師フォント                                                 | MS Cothic N   |
| ロ システム                                                            | 13: ₩indows でコンピューターの世界が広がります                           | his dound v   |
| 5 設定のリセット                                                         |                                                         |               |
| <ol> <li>スマートフォンとその他のデバイ<br/>ス</li> </ol>                         |                                                         |               |
| ☆ アクセシビリティ                                                        |                                                         |               |
| ∂ Microsoft Edge について                                             |                                                         |               |

黒丸をクリックしたまま、左端までスライドさせてください。 これで完了です。右上の「×」で設定画面を閉じてください。

これは、エッジの起動直後でも、クラウドに中に入っている途中でも変更することが可能です。

※ 一度、設定すれば、次から変える必要はありませんが、Windowsのバージョンアップや ネットに関連したソフトを入れると、勝手に初期状態に戻る事もあります。 その場合は、上記を行ってください。

※確認方法

レセプトデータから各個人のデータへ入り「鍼灸印刷」「マッサージ印刷」を押し、 印刷プレビュー画面にしてください。

正確に変更されている場合は、「施術証明欄」の「代理委任の文字」が下記のように表示されます。

| 施           | 上記のとおり施行                                               | 「を行い、その費用                                 | を領収また                        | 0                        |                   | 保健所登録区分 | ①施術所所在地 | 2.出張専門施術者所在地    |
|-------------|--------------------------------------------------------|-------------------------------------------|------------------------------|--------------------------|-------------------|---------|---------|-----------------|
| <b>竹証明欄</b> | 令和 <sup>3</sup> 年<br><del>登録記号番号</del> (申u)<br>1234567 | 7月31日<br>日た施術者 <del>主導</del> 番号》<br>8-9-0 | 就要費の通貨を<br>下記の代理人に<br>委任します。 | 施術所<br>施術管理者             | 所在地<br>名 称<br>氏 名 |         |         | 電話 0123-456-798 |
| 申請          | 上記の療養に男<br>令和 3年 7                                     | いた費用に関して<br>7月31日                         | 、療: 🔶 支給                     | iを申請します。<br>申請者<br>(被保険者 | 。<br>(住房<br>雪)    | ⊤<br>fi |         |                 |
| 期           | 協会けんは                                                  | <b>【大阪支部長</b>                             | 殿                            |                          | 氏名                | 3       |         | 電話              |

設定が、元に戻ったり、設定されていないと下記のように文字が大きくなり

| 施      | 温度の<br>上記の     | レおりね                |                             | 東京福城です                  | t.                           | 00                | 保健所登録区分 | ● ▲ ▲ ▲ ● ▲ ● ▲ ● ▲ ● ▲ ● ▲ ● ▲ ● ▲ ● ▲ | 2.出張専門施術者所在地    |
|--------|----------------|---------------------|-----------------------------|-------------------------|------------------------------|-------------------|---------|-----------------------------------------|-----------------|
| 術証明欄   | 令和<br>登録記<br>1 | 3年<br>号番号(<br>23456 | 7月31日<br>毎し出た施術者登<br>78-9-0 | 療養費の<br>録番号下記の代<br>委任しま | 受領を施術所<br>理人に<br>す。<br>施術管理者 | 所在地<br>名 称<br>氏 名 |         |                                         | 電話 0123-456-798 |
| 申<br>請 | 上記0<br>令和      | 源 養に<br>3年          | 要し7c 實用に関し<br>7月31日         |                         | 2桁を申請しより。<br>申請者<br>(被保険者    | 自己                | ⊤<br>fi |                                         |                 |
| +68    | 1              | 8会けん                | 武大阪支部長                      | ■2                      |                              | 臣乡                | 5       |                                         | 雷話              |

(申し出た施術者登録番号)の後ろに重なった状態に見えます。 このまま印刷すると各所で文字ズレが起こりますので、上記の様に見えた場合は、 最初の手順で設定を変更して下さい。

※今回の設定変更の理由-

設定画面に書かれていますが、フォントサイズ 10P が標準ですが、実際にレセプト印刷 には、7P・8P・9Pの文字が使われており、標準のままにすると 7P・8P・9Pの文字を 自動で 10P に切り替えてしまい、文字ズレの原因なってしまいます。 そこで、設定で最小にすると、7P・8P・9Pの文字が正確に表示され、文字がズレることな く印刷されるようになるのです。ご理解のほどよろしくお願いします。

## ② 余白の設定

印刷ボタンを押し、印刷プレビュー画面で、最初には、余白が多くなっています。

| <b>印刷</b><br>合計:1枚の用紙 | ?      |  |   |                                             |
|-----------------------|--------|--|---|---------------------------------------------|
| カラー                   | *      |  |   | 療養費支給申請                                     |
| カラー                   | ~      |  |   | 公費負担者番                                      |
| 両面印刷                  |        |  |   | 区市町村番                                       |
| 片面印刷                  | $\sim$ |  |   | ○被保険者証等の記号<br>被<br>abcdefgh                 |
| 設定を減らす へ              |        |  |   | (7)<br>家養を<br>者 受けた者<br>欄 の氏名               |
| 用紙サイズ                 |        |  |   | 明初康年月                                       |
| A4 210 x 297 mm       | ~      |  | - | 平成 30 年 12<br>傷病名                           |
| 拡大/縮小 (%)             | - 11   |  |   | 初始料 ① 注印 2                                  |
| ○ 印刷可能領域に合わせる         | - 11   |  |   | 施はり                                         |
| ▲ 宇吹へせくざ              |        |  |   | 術 術 きゅう                                     |
| ● 美味のリイス              |        |  |   | 内料 電療料 @電                                   |
| 0 100                 |        |  |   | 容往療料                                        |
|                       |        |  |   | 往 療 料<br>欄 施術報告な付料 (                        |
| シートごとのページ数            |        |  |   | 合                                           |
| 1                     | ~      |  |   | 一部負担金(1                                     |
| 余白                    | - 1    |  |   | 請求<br>施術日<br>通際〇 7月 ① ②                     |
|                       |        |  |   | 施<br>上記のとおり施術を<br>術<br>合和 3 年 7             |
| 既正値                   | ~      |  |   | 融                                           |
| オプション                 | - 11   |  |   | 申         上記の療養に要した           今年         2年 |
|                       |        |  |   | 市和 3年 7月<br>計<br>4000 協会けんぼ士5               |
| ヘッダーとフッター             |        |  |   |                                             |
| 背景のグラフィックス            | -      |  |   | 払<br>機<br>3.郵便局送金<br>日度名義(4)                |

その場合は、

| <b>印刷</b><br>合計: 1 枚の 用紙 | ?            |
|--------------------------|--------------|
| プリンター                    |              |
| EPSON EW-M770T Series    | ~            |
| 部数                       |              |
| 1                        |              |
| レイアウト                    |              |
| <ul> <li>縦</li> </ul>    |              |
| (横                       |              |
| ページ                      |              |
| <b>0</b> इर्राट          |              |
| 例: 1-5、8、11-13           |              |
| カラー                      |              |
| カラー                      | ~            |
| 両面印刷                     |              |
| 片面印刷                     | ~            |
| その他の設定 🗸 🔫               |              |
| システム ダイアログを使用して印刷(       | Ctrl+Shift+F |
| プリンターの問題のトラブルシューテ        | イング          |

左の印刷メニューの下方にある「その他の設定」の下 向きのボタンを押します。

その後、その他の設定が隠れてしまいますので 右のバーをクリックしながら下げると、余白の項目 がみえます。

| 用紙サイズ                        |
|------------------------------|
| A4 210 x 297 mm 🗸            |
| 拡大/縮小 (%)                    |
| ○ 印刷可能領域に合わせる                |
| ● 実際のサイズ                     |
| 100                          |
| シートごとのページ数                   |
| 1 ~                          |
| 余白                           |
| 既定値 🗸 🔶                      |
| オプション                        |
| ヘッダーとフッター                    |
| □ 背景のグラフィックス                 |
| システム ダイアログを使用して印刷 (Ctrl+Shif |
| プリンターの問題のトラブルシューティング         |
| 印刷 キャンセル                     |

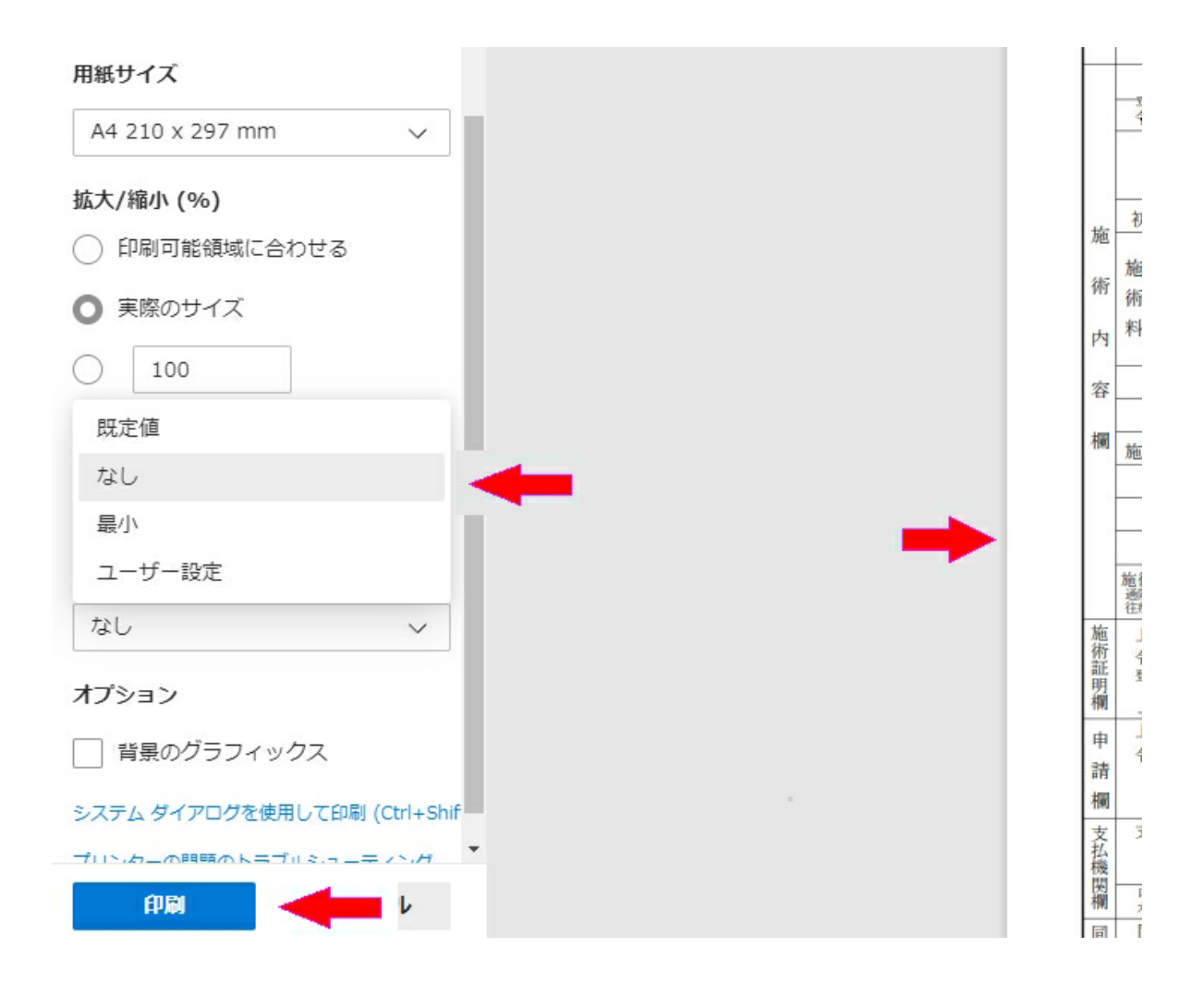

余白の「既定値」の左側の下向きのボタンを押すと、上記の様に項目が出てきます。 「なし」を選択クリックします。

すると右側の様に印刷プレビューで、余白が狭くなります。

これでOKになりました。「印刷」をクリックして下さい。

上図の 拡大/縮小(%) は、必ず「◎ 実際のサイズ」にチェックを入れてください。

※この印刷の設定も、一度行うと、次回からは変更の必要はありません。

但し、フォントと同じで自動で変わる事もありますので、印刷時には、「施術者証明欄」と この余白を常に確認をして、余白が大きい場合は、上記設定で「余白」を「なし」にしてく ださい。(但し、最初の1枚目の印刷時に確認し、修正すれば、それ以降は確認の必要はあ りません。)